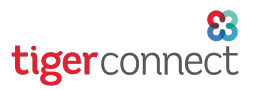

## Quick Reference Guide How to Disable Auto sign-in on Android Devices

When using an Android device, some users will automatically be logged into certain applications or websites due to their device settings. In some instances for TigerConnect, this may not be the best experience, such as organizations using shared devices or users with a different TigerConnect login than what their device uses.

**NOTE:** Due to the various manufacturers and software builds, your Android device may appear slightly different than what appears below.

| Step 1 - Go to Settings                                                                                                    |                                                                                                    |
|----------------------------------------------------------------------------------------------------|----------------------------------------------------------------------------------------------------|
| <b>Step 2 - Find your account settings for Google</b><br>(depending your your device, this may be under<br>Accounts > Google) | 10:30 Image: Image: |
| Step 3 - Tap on your Google user to open settings<br>for your account                                                         | 10.32 Image: Bit in the second second se |

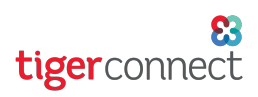

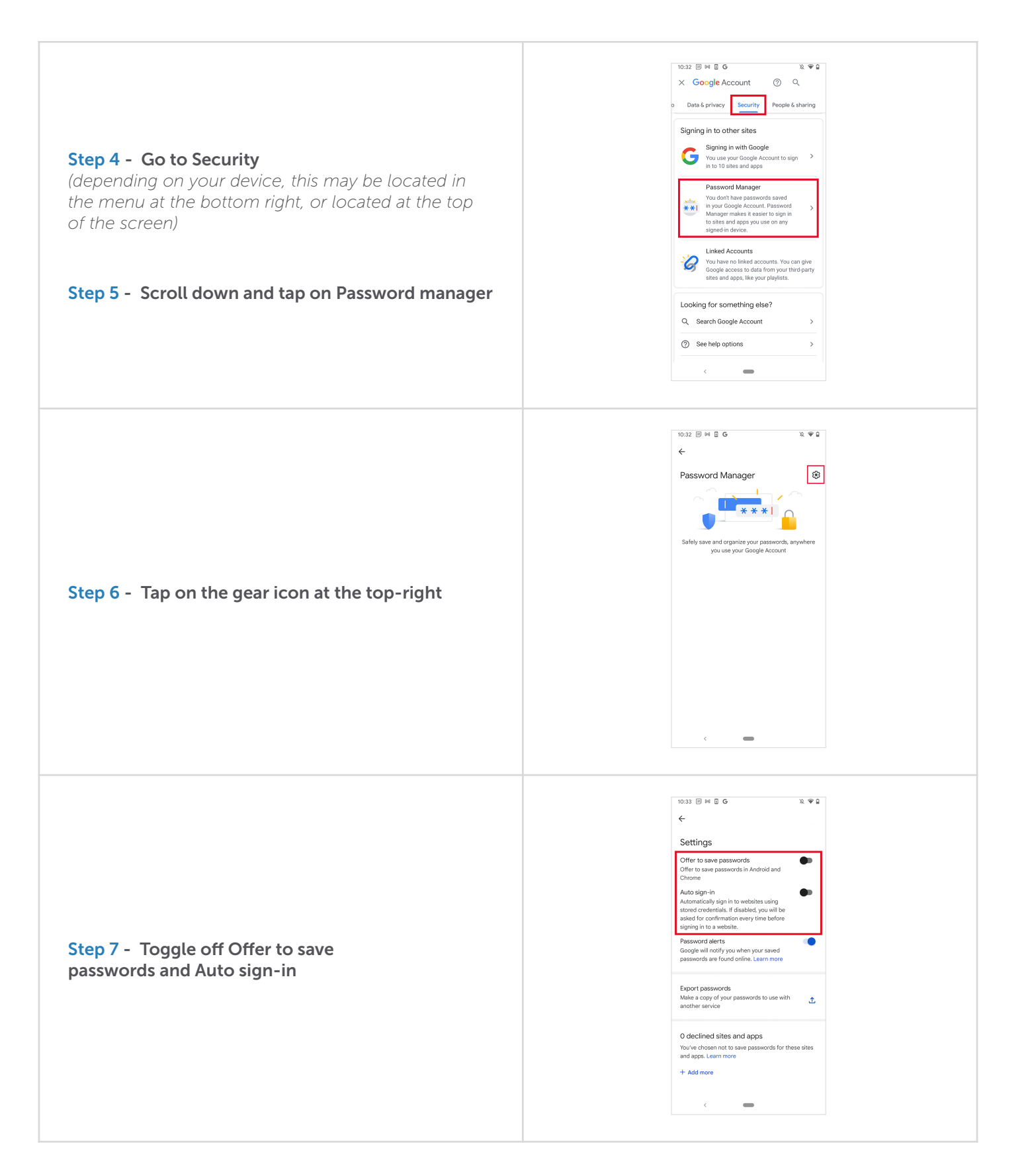